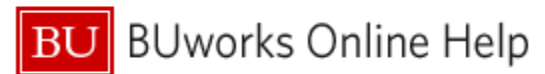

## Introduction

### Description

Unlike other HCM reports, data access for the Faculty and Staff Directory is not secured by Org Unit, so any university employee or group of employees can be viewed. Only Public Data is available in the report (i.e., no internal, confidential or restricted data is included).<sup>1</sup>

#### Menu Path

Reporting  $\rightarrow$  Human Capital Management (HCM)  $\rightarrow$  Employee Data (Distributed)  $\rightarrow$  Faculty & Staff Directory

#### **Tips and Tricks**

- Email addresses are included in the report. Please note that use of these addresses is subject to the <u>BU Broadcast</u> <u>Email Policy</u>.
- Data displayed in the report is as of the date the report is run.
- Using output from this report is a great way to develop a departmental roster. It's also possible to add manager information to develop a two-level org chart (i.e., manager and the employees who report to that manager).
- The Last Name and First Name variables are not case sensitive, i.e., upper, lower or a mix of cases are allowable.

### Procedure

Click on the Portal link to start the report. Enter selection criteria via the Variable Entry screen.

| General Variables     |                              |  |  |  |  |
|-----------------------|------------------------------|--|--|--|--|
| Variable≜⁼            | /ariable== Current Selection |  |  |  |  |
| Employee              | đ                            |  |  |  |  |
| Last Name             | ð                            |  |  |  |  |
| First Name            | đ                            |  |  |  |  |
| School / College      | đ                            |  |  |  |  |
| Organizational Unit   | ð                            |  |  |  |  |
| Master Cost Center(s) | đ                            |  |  |  |  |
| OK Check              |                              |  |  |  |  |

Note that the report has no required variables.

The report can be run by specifying one or more individuals by SAP Personnel Number (Pernr), Name, School / College, Org Unit or Master Cost Center.

<sup>&</sup>lt;sup>1</sup> For more information about these categories, refer to the <u>Boston University Data Classification Policy</u>

BU BUworks Online Help

## **Report Output – Initial View**

Characteristics available in the initial layout include these data fields:

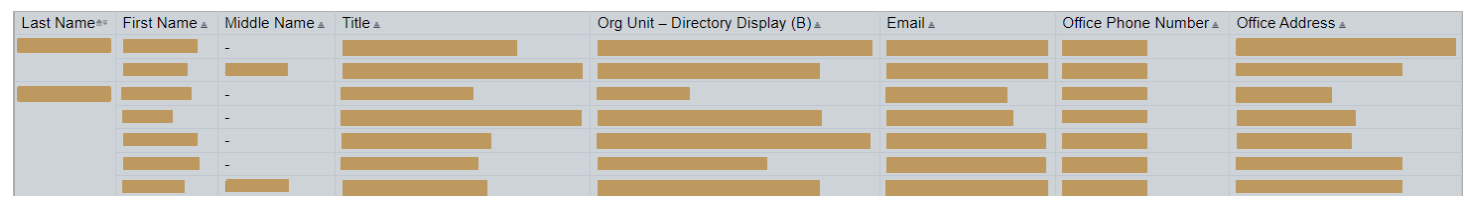

## Free Characteristics

The report contains these additional data fields:

- Campus
- College/School/Administrative Unit
- Employee (PERNR)
- Fac Emeritus Title
- Mail Code
- Main Indicator
- Manager
- Manager Email
- Manager Phone
- Master Cost Center
- Med Affiliation
- Org. Unit Level 4
- Org. Unit Level 5
- Org. Unit Level 6
- Org. Unit Level 7

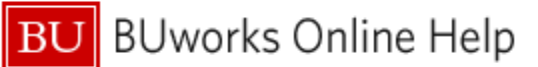

# **Definitions of Selected Data Fields**

| Data Field Name                     | Data Type      | Definition                                                                                                    |
|-------------------------------------|----------------|----------------------------------------------------------------------------------------------------|
| Main Indicator                      | Characteristic | An indicator of "X" indicates that this position is the main assignment for<br>the employee. This is important to use for faculty selections, to<br>eliminate duplicate employees counts. All salary and budget<br>information should be connected to this assignment/position. |
|                                     |                | Note: 1) currently, only faculty should have concurrent employment, but students who need security roles are set up with Non-Comp and student positions.                                                                                                    |
|                                     |                | 2) Currently this is usually the primary academic assignment. For a handful of faculty (executives and center directors) this will reflect their primary administrative assignment.                                                                                             |
| Med Affiliation                     | Characteristic | Medical institution with which an employee is affiliated, e.g., VA Boston, VA Bedford or South Shore Hospital                                                                                                    |
| Org Unit – Directory Display<br>(B) | Characteristic | The employee's Org Unit, e.g.,Physics                                                                                                    |
| Org Unit Level 4 – 6                | Characteristic | Identifies hierarchical display of employee's Org Unit. For example:                                                                                                    |
|                                     |                | University Provost Office (Level 4)                                                                                                    |
|                                     |                | College & Grad School of Arts & Sciences (Level 5)                                                                                                    |
|                                     |                | Physics (Level 6)                                                                                                    |

### Use Case Example

Suppose you want to look up a colleague in another department. You remember their last name, "Stewart," but can't recall their first name, nor the department in which they are employed. Furthermore, you aren't sure if their name is spelled "Stewart" or "Stuart."

Run the report and specify the characters in the name that you're sure of and use wild-card characters ("\*" in BW)<sup>2</sup> as placeholders.

| General Variables |                       |                   |   |             |  |
|-------------------|-----------------------|-------------------|---|-------------|--|
|                   | Variable              | Current Selection |   | Description |  |
|                   | Employee              |                   | ٥ |             |  |
|                   | Last Name             | st*art            | ٥ |             |  |
|                   | First Name            |                   | ٥ |             |  |
|                   | School / College      |                   | ٥ |             |  |
|                   | Organizational Unit   |                   | ٥ |             |  |
|                   | Master Cost Center(s) |                   | ٥ |             |  |
| OK Check          |                       |                   |   |             |  |

Here's the result that includes both spellings for "Stewart" as well as an unexpected match for "Start."

| Last Name - | First Name -     | Middle Name -   | Title . | Ora Unit Directory Display (B)    | Email - | Office Phone Number    | Office Address   |
|-------------|------------------|-----------------|---------|-----------------------------------|---------|------------------------|------------------|
| Lastivanici | T II ST INGING E | Midule Marrie E | Huc ±   | Org Onit - Directory Display (D)= | Lindia  | Office I none Number ± | Office Address ± |
| START       |                  |                 |         |                                   |         |                        |                  |
| STEWART     |                  | -               |         |                                   |         |                        |                  |
|             |                  | -               |         |                                   |         |                        |                  |
|             |                  | -               |         |                                   |         |                        |                  |
|             |                  | -               |         |                                   |         |                        |                  |
|             |                  |                 |         |                                   |         |                        |                  |
| STUART      |                  | -               |         |                                   |         |                        |                  |

<sup>&</sup>lt;sup>2</sup> Using wild-card characters in BW reports is explained in this Help Guide: <u>How to: Use Wild Cards in Searches</u>.

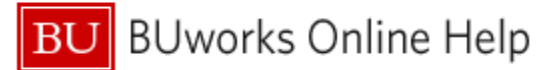

Here's the same data after Manager and Manager Email were added

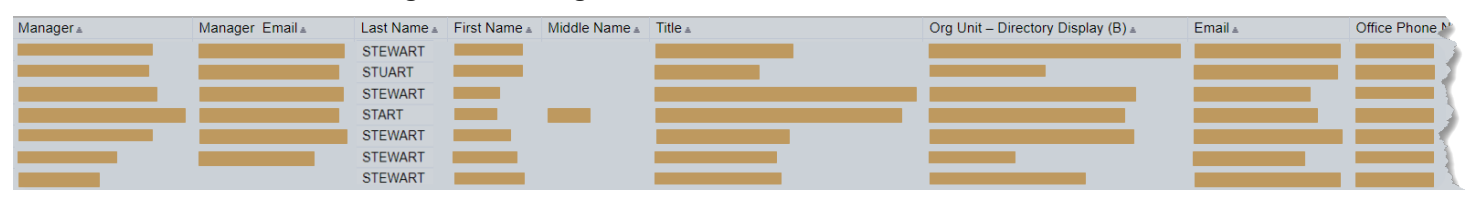

This result might be useful if not only the employee, but the employee's manager were to be contacted. Note that the sort order of **Last Name** has changed because the name of the manager now controls sorting for the report.